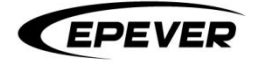

# 使用手册

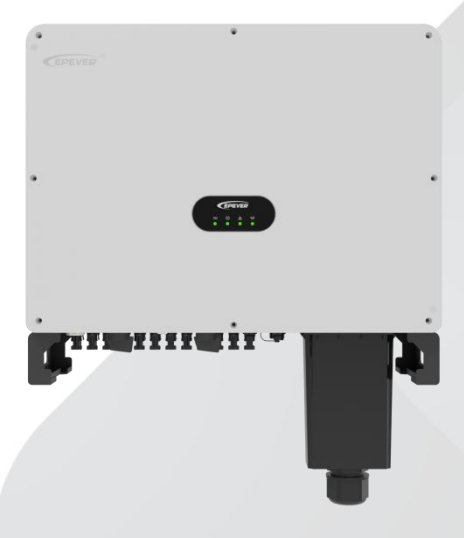

# 光伏并网逆变器

SPT50KTL, SPT50KTL-H, SPT60KTL, SPT60KTL-H, SPT70KTL, SPT70KTL-H

| 目 | 录 |
|---|---|
|   |   |

| 重要   | 安全说明                  | - 1  |
|------|-----------------------|------|
| 免责   | <b>击明</b>             | 5    |
| 1. 麦 | 本资料                   | 6    |
|      | 1.1. 产品概述及特点          | 6    |
|      | 1.2. 产品外观             | 7    |
|      | 1.3. 产品命名规则           | - 8  |
|      | 1.4. 指示灯说明            | 9    |
|      | 1.5. 支持的电网形式          | -10  |
|      | 1.6. 电气框图             | -10  |
| 2. ℥ | 装说明                   | 11   |
|      | 2.1. 安装须知             | -11  |
|      | 2.1.1. 禁止安装环境         | 11   |
|      | 2.1.2. 推荐安装的环境        | · 11 |
|      | 2.2. 安装步骤             | -13  |
| 3. 桟 | 气连接                   | 14   |
|      | 3.1. 输入输出线缆连接         | 14   |
|      | 3.1.1. 连接接地保护线缆       | -14  |
|      | 3.1.2. 连接交流输出线缆       | -15  |
|      | 3.1.3. 连接直流输入线缆       | -17  |
|      | 3.2. 通信连接             | -19  |
|      | 3.2.1. WiFi/GPRS 模块接口 | 19   |
|      | 3.2.2. COM1/COM2 通讯接口 | · 21 |

| 4. | 系统调试             | - 22 |
|----|------------------|------|
|    | 4.1. 上电前检查       | - 22 |
|    | 4.2. 逆变器运行       | - 22 |
|    | 4.3. APP 远程监控    | - 22 |
|    | 4.3.1. APP 下载    | - 23 |
|    | 4.3.2. 注册&登录     | - 23 |
|    | 4.3.3. 一键添加网关和设备 | - 25 |
|    | 4.3.4. 网关详情      | - 30 |
|    | 4.3.5. 安规参数设置    | - 31 |
| 5. | 系统报警和维护          | - 32 |
|    | 5.1. 故障说明        | 32   |
|    | 5.2. 告警说明        | -35  |
|    | 5.3. 例行维护        | -37  |
| 6. | 技术参数             | - 38 |
|    | 6.1. 技术参数列表      | - 38 |
|    | 6.2. 申明          | - 43 |

# 重要安全说明

请保留本手册以备日后查用。本手册中包含了 SPT50-70KTL 光伏并网逆变器(下文简称为"逆 变器")的安全、安装以及操作说明。

1. 符号说明

为了保障用户在使用本产品的同时保障人身财产安全,手册中提供了相关信息,并用以下符号 突出强调。在手册中遇到以下符号请认真仔细阅读相关文字。

# 🚹 危险

表示具有高度潜在危险,如果未能避免,将会导致人员严重伤害或死亡的情况。

#### ▲ 警告

表示具有中度潜在危险,如果未能避免,可能导致人员严重伤害或死亡的情况。

# ⚠ 注意

表示具有低度潜在危险,如果未能避免,可能导致人员轻微或中度伤害的情况。

#### 须知

表示在操作过程中的重要提示,如果忽视,可能导致设备故障报警。

小提示 表示可参考的建议。

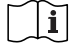

操作设备前,请详细阅读产品说明书。

#### 2. 专业技术人员的要求

- 经过专业的培训。
- 熟悉电气系统的相关安全规范。
- 仔细阅读本手册并掌握操作相关安全注意事项。
- 3. 专业技术人员可操作
- 将逆变器安装到固定位置。
- 进行逆变器的试运行。
- 操作与维护逆变器。
- 3. 安装前安全注意事项

# 🛕 危险

- 逆变器进行安装时,评估操作区域是否存在电弧危险。
- 请勿将逆变器放置于儿童可触碰的地方。

#### 须知

- 收到逆变器后,首先检查是否在运输过程中受到损坏,若发现问题请及时联系运输公司,我 司当地经销商或我司。
- 在摆放或移动逆变器时,遵循本手册中的说明。

#### 4. 机械安装安全注意事项

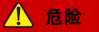

在安装逆变器之前,确认逆变器无电气连接。

#### 须知

确认安装逆变器的散热空间,请勿在本产品周围放置易燃、易爆物品,或将本产品安装在不耐热材料建成的建筑物上,避免阳光直射。

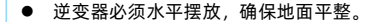

#### 5. 电气连接安全注意事项

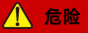

电网输入和交流输出均为高压电,请勿触摸接线处,避免触电。

▲ 警告

检查线路连接是否紧实,避免由于虚接而造成热量聚集发生危险。

#### 须知

逆变器的外壳与大地相连接,连接保护接地端子与大地的导线截面积不小于 4mm<sup>2</sup>。

#### 6. 逆变器运行安全注意事项

## / 警告

- 逆变器工作时,会产生大量的热量,外壳温度很高,请勿触摸,且远离受高温影响的材料或 设备。
- 逆变器工作时,请勿打开逆变器机壳进行操作。
- 在排除影响逆变器安全性能的故障或断开直流输入时,关闭逆变器开关,等待 LED 屏完全 熄灭后再进行操作。

8. 在逆变器内部引起电弧、火灾、爆炸等危险的操作

- 触摸未经过绝缘处理的可能带电的线缆末端。
- 触摸可能带电的接线铜排、端子或逆变器内部器件。
- 功率线缆连接松动。
- 螺丝等零件不慎掉落到逆变器内部。
- 未经培训的非专业技术人员的不正确操作。

<u> </u>危险

一旦发生事故,须由专业人员处理,不当操作可能造成更严重的事故。

#### 9. 逆变器停止运行注意事项

- 首先断开 PV 输入断路器和交流输出断路器,然后切断逆变器上的直流开关。
- 逆变器断开输入输出线缆 10 分钟后,才能触摸内部导电器件。
- 逆变器内部不包含维修部件,若需要维修服务,请联系本公司售后服务人员。

# \rm / 危险

设备断电 10 分钟内触摸或打开机壳维修会发生危险。

#### 10. 逆变器维护注意事项

- 建议使用检测设备检测逆变器,确认不存在电压和电流。
- 在进行电气连接和维修工作时,张贴临时的警告标志或设置障碍,避免无关人员进入电气连

接或维护区域。

- 对逆变器的不当维护操作可能导致人员伤害或设备损坏。
- 为了避免静电损害,建议佩戴防静电手环或避免对电路板不必要的接触。

#### / 注意

逆变器上的安全标识、警告标签以及铭牌须清晰可见且不被移除或覆盖。

# 免责声明

以下情况下造成的损坏,本公司不承担任何责任:

- 使用不当或使用在不符合工作环境的场所造成的损坏(请勿在本产品周围放置易燃、易爆物
- 品,或将本产品安装在不耐热材料建成的建筑物上,避免阳光直射。
- 实际工作中的电流、电压、功率超过逆变器的限定值。
- 环境温度超过限制工作温度范围造成的损坏。
- 未遵循逆变器标识或手册说明引起的电弧,火灾,爆炸等事故。
- 擅自拆开和维修逆变器。
- 不可抗力造成的损坏。
- 运输或装卸逆变器时发生的损坏。

## 1. 基本资料

#### 1.1. 产品概述及特点

SPT50-70KTL系列是一款可以将太阳能光伏阵列产生的直流电转换为交流电,并馈入电网的 光伏并网逆变器。该设备可将光伏组串产生的直流电输入逆变器,再通过输入电流检测电路,实 时监控各组件工作情况并根据 MPPT 追踪最高功率点;最后,通过逆变电路将直流电转为交流电 并入电网且满足电网要求。产品配置交流输出继电器,在逆变器故障或者电网故障时,使逆变器 安全脱离电网。

该系列选用高功率密度及长寿命的关键器件,可长时间持续足功率输出,提供稳定的功率保障;选配多种人机交互方案,方便掌控实时参数。同时具有 EMC 特性,适用对电能质量要求较高的场合。

#### 特点:

- 全数字化电压电流双闭环控制,具有较高的响应速度和稳定性。
- 优良的 EMC 特性,可应用于对电能质量要求高的场合。
- 选用高功率密度、长寿命器件,保障产品稳定。
- 支持多路 PV 输入,提高 PV 利用率。
- PV 输入端配有断路器,保证设备安全运行。
- 最大直流输入电压 1100VDC, 组串最大输入电流 15A, 每路 MPPT 支持 2 路组串。
- 110%长期过载。
- 交流输出侧配有继电器,故障时可以脱开电网。
- USB 通讯接口,可选配 GPRS、WIFI 模块,实现远程监控。
- 完善的故障检测和保护功能,保障逆变器可靠和稳定运行。
- IP65 高防护等级,适用于盐雾、潮湿等恶劣的户外环境。

- 工作环境温度-30℃~60℃,适用范围更广。
- 智能风冷。
- 1.2. 产品外观

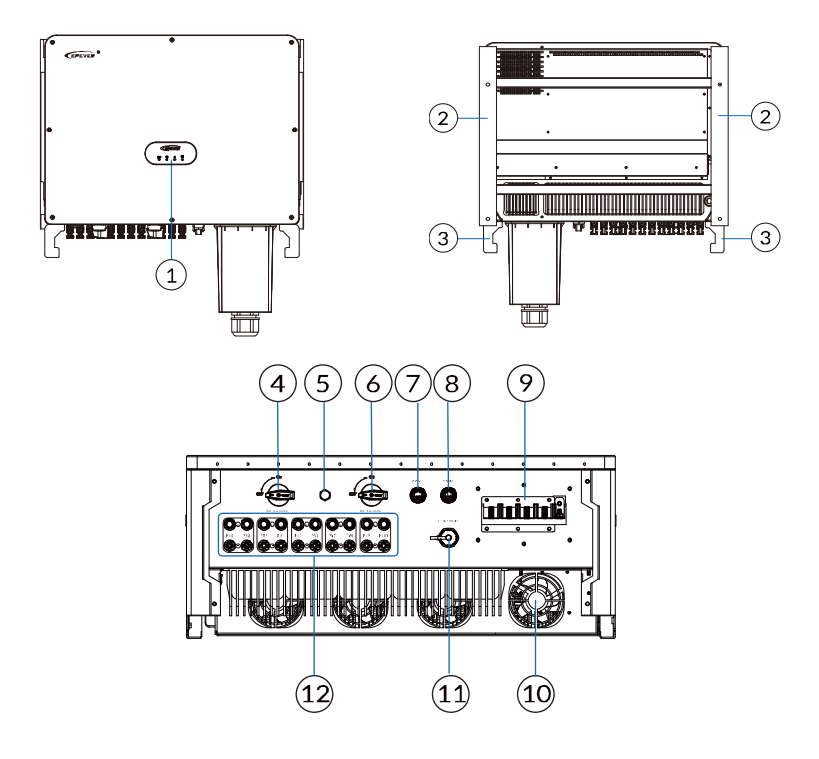

| 序号 | 说明                    | 序号 | 说明                                                |
|----|-----------------------|----|---------------------------------------------------|
| 1  | 指示灯                   | 7  | COM1(选配接口,外接防逆流 CT 信<br>号接口,见 <u>3.2 通信连接</u> 介绍) |
| 2  | 壁挂架                   | 8  | COM2(本地 485 和关机信号接口,见<br><u>3.2 通信连接</u> 介绍)      |
| 3  | 把手                    | 9  | 交流输出接口                                            |
| 4  | 直流开关 1 (1)            | 10 | 风扇                                                |
| 5  | 透气阀                   | 11 | WiFi/GPRS 模块接口<br>(见 <u>3.2 通信连接</u> 介绍)          |
| 6  | 直流开关 2 <sup>(2)</sup> | 12 | PV 输入端子 <sup>(3)</sup>                            |

(1)直流开关1控制 PV1~PV4(SPT50KTL, SPT50KTL-H);控制 PV1~PV6(SPT60KTL,
 SPT60KTL-H, SPT70KTL-H)。

(2) 直流开关 2 控制 PV5~PV8 (SPT50KTL, SPT50KTL-H);控制 PV7~PV12 (SPT60KTL, SPT60KTL-H, SPT70KTL-H)。

(3)每路 MPPT 输入由 2 组 PV 输入组串端口并联, SPT50KTL, SPT50KTL-H 为 4 路 MPPT
 输入(PV1~PV8), SPT60KTL, SPT60KTL-H 为 5 路 MPPT 输入(PV1~PV10), SPT70KTL-H
 为 6 路 MPPT 输入(PV1~PV12)。

1.3. 产品命名规则

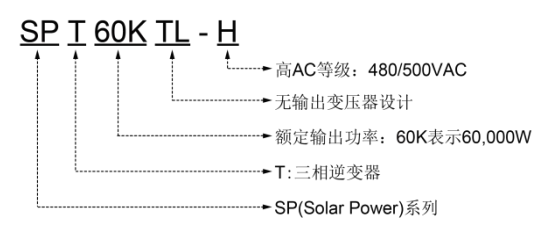

# 1.4. 指示灯说明

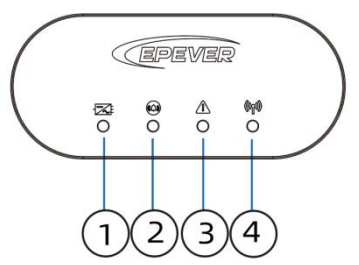

| 序号 | 名称            | 状态         | 说明            |
|----|---------------|------------|---------------|
| 1  | 中源/法律指示性      | 绿灯常亮       | 并网发电          |
| 1  | I 电源/运行指示灯    | 绿灯 0.5S 闪烁 | 停止并网发电,指示系统上电 |
| 2  | 生敬也二时         | 黄灯 0.5S 闪烁 | 系统告警          |
| 2  | 2 古害指示灯       | 熄灭         | 告警清除          |
| 2  | 妆碎七二灯         | 红灯常亮       | 系统故障          |
| 3  | <b>改</b> 陣指示》 | 熄灭         | 故障清除          |
|    |               | 绿灯常亮       | 外部通讯正常        |
| 4  | 4 通讯指示灯       | 熄灭         | 外部通讯中断        |
|    |               | 绿灯 0.5S 闪烁 | 程序升级          |

# 1.5. 支持的电网形式

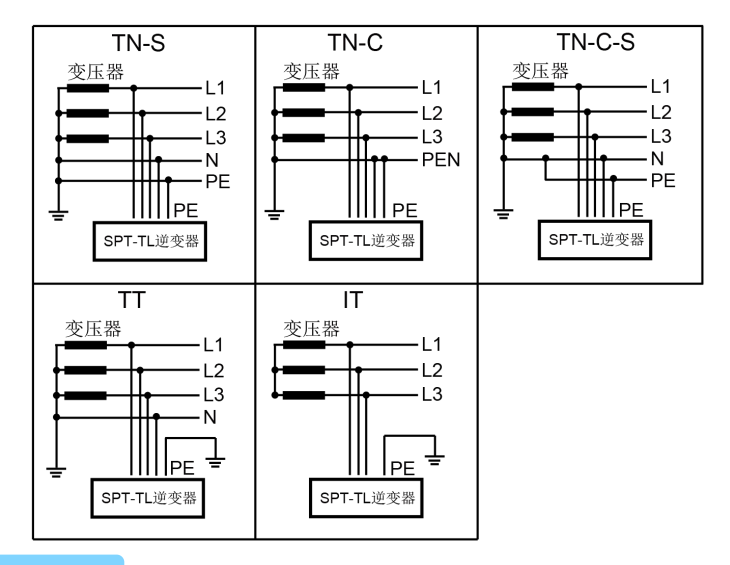

#### 须知

该系列逆变器的直流输入必须是光伏电池板!由于用户使用 DC Source 或蓄电池代替光伏电池板,引起的设备损坏、产品损坏以及人身伤害,本公司不承担任何责任。

# 1.6. 电气框图

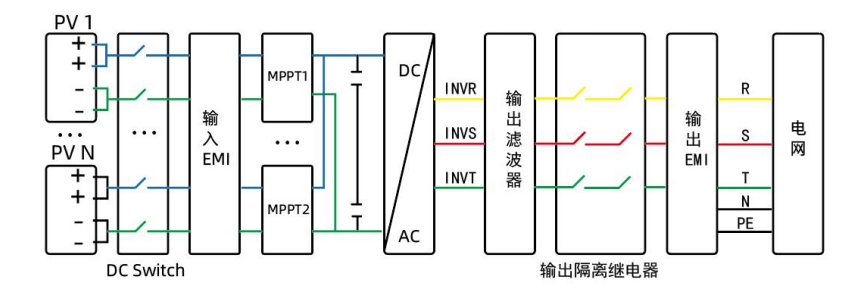

# 2. 安装说明

# 2.1. 安装须知

#### 2.1.1. 禁止安装环境

- 严禁将逆变器安装在易燃易爆或粉尘大量聚集等恶劣环境中。
- 请勿将逆变器和铅酸液体蓄电池安装在同一机柜内,避免蓄电池工作时产生的酸性气体腐蚀
   逆变器。
- 请勿将逆变器安装在空心砖墙上。
- 请勿将逆变器安装在强电磁信号旁边。
- 请勿将逆变器安装在儿童能接触的地方。
- 禁止逆变器靠近易燃材料或易燃气体。
- 虽然该逆变器为 IP65 等级,但请避免逆变器受到阳光直射、雨淋或积雪,合适的安装环境可以延长逆变器的使用寿命。

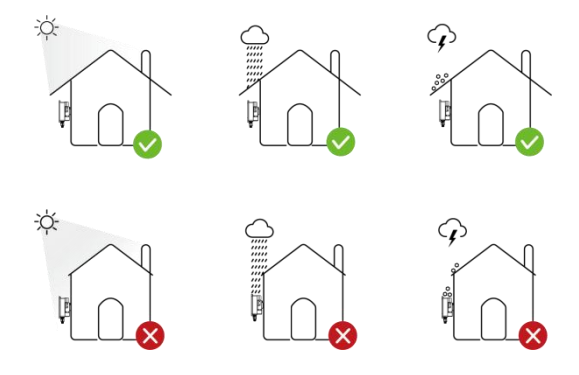

#### 2.1.2. 推荐安装的环境

安装逆变器的墙体必须坚固,并且能够长时间承受逆变器的重量。建议将逆变器安装在混凝

土及实心砖墙上。

- 该逆变器为 IP65 等级,室内室外均可以安装。
- 安装地点必须符合逆变器的尺寸。

 安装逆变器时,请在其周围留有足够的空间进行散热; 左、右距离不小于 500mm,上、下距 离不小于 800mm。

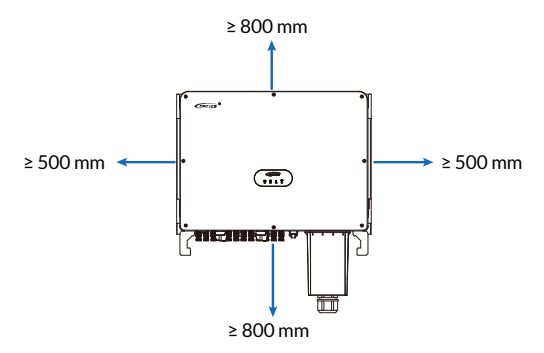

- 逆变器与水平地面的倾斜角度 ≤90°。
- 请将逆变器安装在眼睛可平视方位,以便检查指示灯及维护工作。
- 安装环境的湿度应当在 0~100%之间;逆变器周围环境温度应当在-30℃~60℃之间。
- 在墙上打孔时,须避开水电管道。
- 逆变器可以安装在垂直或向后倾斜的平面上或平放在离地面至少1m的支架上。

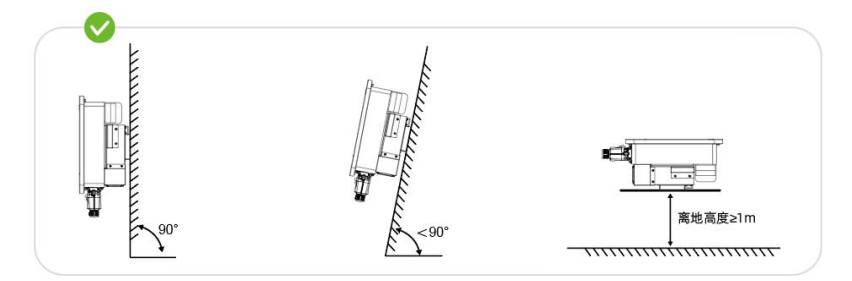

# 2.2. 安装步骤

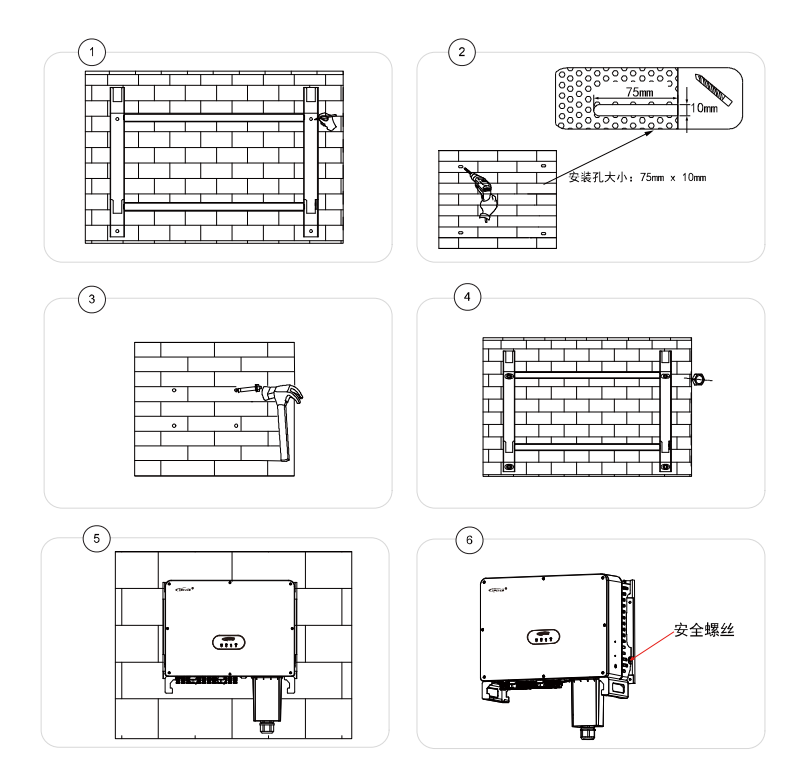

安装步骤如下:

步骤 1:用壁挂架标记安装位置。

步骤 2: 用电钻在标记的位置打孔。

步骤 3: 将膨胀栓塞入安装孔。

步骤 4: 用螺丝固定壁挂架。

步骤 5:将逆变器放置在壁挂架上。

步骤 6:用标配的安全螺丝紧固逆变器。

# 3. 电气连接

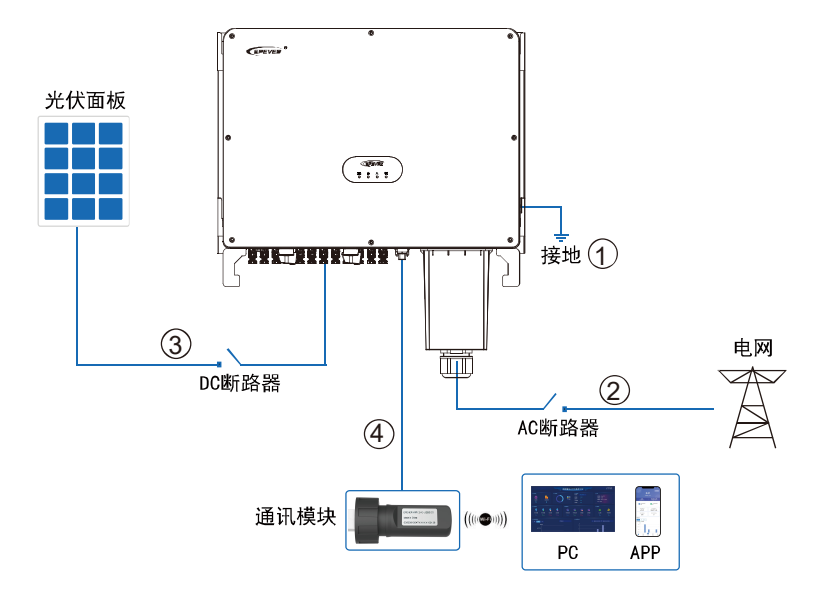

1.接线前断开所有交流开关、直流开关。

2.按照"① 接地 > ②交流接线 > ③ 直流接线 > ④ 通讯模块"的顺序进行接线。

### 3.1. 输入输出线缆连接

#### 3.1.1. 连接接地保护线缆

由于逆变器为无变压器型,要求光伏阵列的正极和负极均不能接地,否则会造成逆变器故障。 在光伏发电系统中,所有非载流金属部件(如支架、汇流箱/配电柜外壳、逆变器外壳等)都 应该接至大地。推荐使用接地线缆规格: >16mm<sup>2</sup>黄绿色线缆。

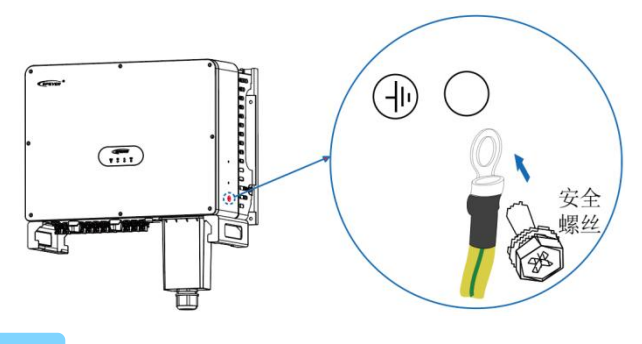

#### 须知

- 该逆变器的光伏面板正极和负极均不能接地,否则会造成逆变器无法运行。
- 须将逆变器侧面的接地端子正确接地。

#### 3.1.2. 连接交流输出线缆

通过交流输出线,将逆变器与交流配电柜或电网连接;交流输出线缆连接必须符合当地电网 运营商的连接要求。

推荐使用的交流输出电缆以及漏电断路器的规格:

| 产品型号       | 电缆铜芯横截面积 (mm²) | 漏电断路器规格                |
|------------|----------------|------------------------|
| SPT50KTL   | 16~25          | 100A/230V/3P 漏电保护 0.3A |
| SPT60KTL   | 25~35          | 150A/230V/3P 漏电保护 0.3A |
| SPT70KTL   | 25~35          | 150A/230V/3P 漏电保护 0.3A |
| SPT50KTL-H | 16~25          | 100A/230V/3P 漏电保护 0.3A |
| SPT60KTL-H | 25~35          | 100A/230V/3P 漏电保护 0.3A |
| SPT70KTL-H | 25~35          | 150A/230V/3P 漏电保护 0.3A |

#### 须知

● 禁止多台逆变器共用一个断路器。

禁止在逆变器和断路器之间接入负载。

连接步骤如下:

步骤 1:从逆变器上取下交流输出端保护罩。

**步骤 2:** 将交流输出线(建议使用 25-35mm<sup>2</sup>线缆)穿过交流输出端保护罩,建议使用铠装线缆,线长 根据客户实际情况确定。

步骤 3: 将交流输出线一端去线皮 16~18mm。

步骤 4: 将去皮的线安装到圆形端子上,并用压线钳压紧。

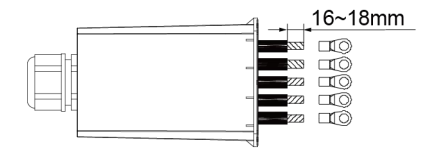

步骤 5: 将圆形端子接入逆变器端。

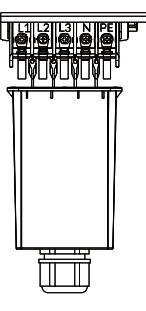

| L1 | L2 | L3 | Ν  | PE  |
|----|----|----|----|-----|
| 黄色 | 绿色 | 红色 | 蓝色 | 黄绿色 |

步骤 6: 扣上交流输出端保护罩并锁紧螺丝。

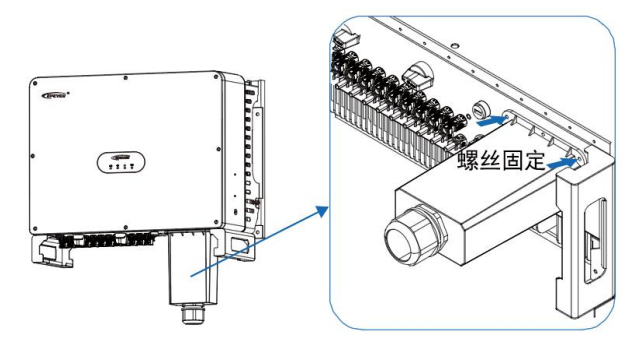

#### 3.1.3. 连接直流输入线缆

连接步骤如下:

步骤 1: 准备 PV 输入线缆,线长及数量根据客户实际情况确定。

步骤 2: 将 PV 输入线一端去线皮 8-10mm。

步骤 3: 将去皮的线安装到 PV 正负极金属端子上, 如下图所示。

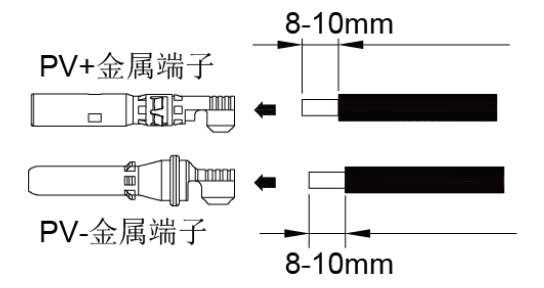

步骤 4: 用压线钳压紧 PV 输入线和金属端子。

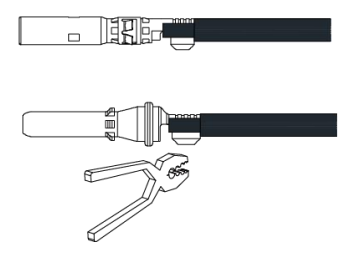

**步骤 5:** 将压接好的 PV 正、负极电缆线穿过锁紧螺母,并分别插入对应的塑料外壳中,直到听到 咔哒声,说明金属芯已经卡入到位。注意区分端子正负极。

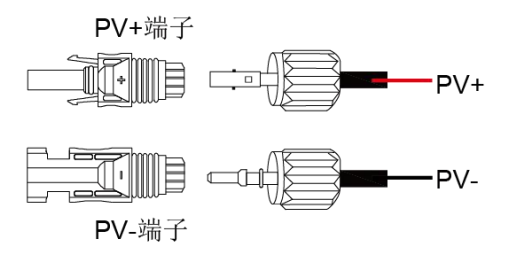

步骤 6: 借助 PV 拆装工具(选配件)锁紧螺母; 轻拉 PV 线确认端子无晃动或脱落。

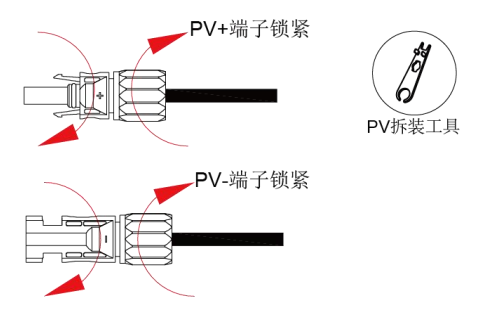

步骤 7: 用万用表测量 PV+端子和 PV- 端子之间的开路电压,确保 PV 线缆极性正确且开路电压

≤1100VDC。

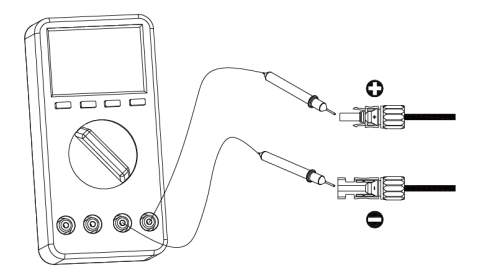

步骤 8: 将 PV 输入线接入逆变器端。

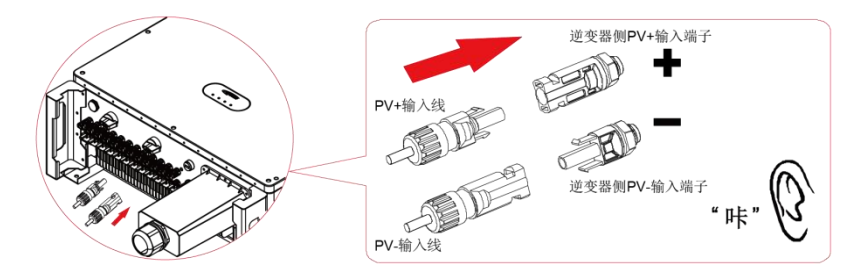

推荐使用的直流输入线缆规格:导线铜芯截面面积: 2.5~6mm<sup>2</sup>,最大耐受电压≥1100VDC线缆。

#### 须知

- 在安装 PV 输入端子前,请确认 PV 输入电压、电流未超过逆变器限制。
- 安装 PV 输入端子时,注意区分正负极。
- 端子对接时,可听到"咔"的声音。请在端子对接完成后,轻拉 PV 线,确认端子无晃动、
   无脱落的情况。

#### 3.2. 通信连接

#### 3.2.1. WiFi/GPRS 模块接口

WiFi/GPRS 模块接口功能说明:通过此接口可连接 WiFi 模块实现手机 APP 的远程监控,或者连接 GPRS 模块实现远程数据的采集,同时可用于逆变器升级和数据监控。

接口位置如下:

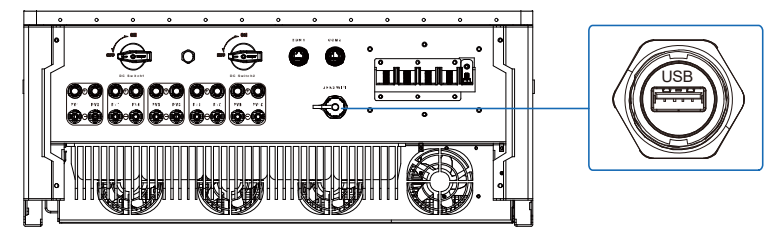

接口管脚定义如下:

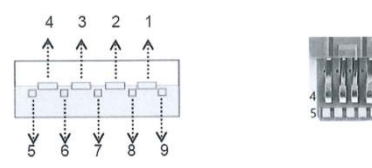

| 管脚        | 定义       | 颜色 | 说明                                           |
|-----------|----------|----|----------------------------------------------|
| 1         | VBUS     | 红色 | 电源(5VDC/1.2A)                                |
| 2/3/7/8/9 | 预留       | 预留 | 预留                                           |
| 4         | GND      | 黑色 | 电源地                                          |
| 5         | RS485-A1 | 蓝色 | RS485-A1(用于与云平台、APP 软件、PC 软件、显<br>示屏等进行数据传输) |
| 6         | RS485-B1 | 黄色 | RS485-B1(用于与云平台、APP 软件、PC 软件、显<br>示屏等进行数据传输) |

#### 3.2.2. COM1/COM2 通讯接口

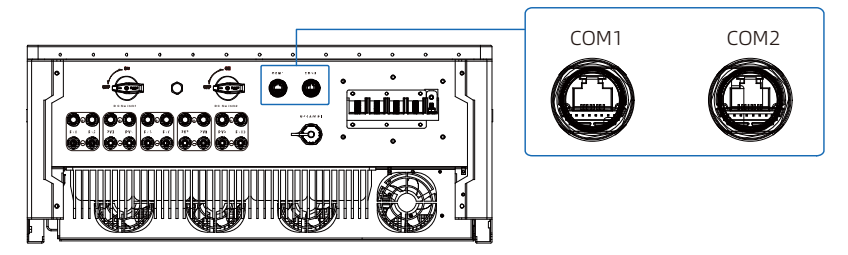

COM1 接口说明:

该接口为预留接口(外接防逆流 CT 信号接口),通过 COM1 接口连接防逆流互感器(选配件),可以对电网端电流进行采样,调节逆变器的输出功率,以防止逆变器能量流向电网。具体使用请咨询我司人员或查阅《SPT 系列光伏并网逆变器防逆流功能使用说明》。

| 管脚 | 定义      | 功能          | 管脚 | 定义      | 功能                  |
|----|---------|-------------|----|---------|---------------------|
|    |         |             |    |         | 当 Pin 5 和 Pin 6 的阻抗 |
| 1  | +5VDC   |             | 5  | DRM 0   | 等于零或高于 20kohm,      |
|    |         | 迪讯电源(SV,IA) |    |         | 逆变器需要触发 DRM 0       |
| 2  | +5VDC   |             | 6  | GNDS    |                     |
| 3  | RS485-B | 本地通讯 485B   | 7  | GNDS    | <b>进</b> 讯电         |
| 4  |         |             | 0  |         | 紧急关机信号              |
| 4  | к5485-А | 卒呕迪讯 485A   | 8  | INV-OFF | (短接 GNDS 时生效)       |

● COM2 接口管脚定义如下:

COM2(本地 485 和关机信号接口)功能说明:支持 RS485 通讯协议,客户可自由定制监控 软件,实现逆变器的远程监控功能;可将该接口的 Pin 8 和 Pin 6 或 Pin 7 (GNDS) 短接进行紧 急关机。

注: COM2 中的本地通讯 485B/本地通讯 485A 亦可外接电表实现防逆流功能,具体使用请 咨询我司人员或查阅《SPT 系列光伏并网逆变器防逆流功能使用说明》。

## 4. 系统调试

#### 4.1. 上电前检查

- 逆变器安装是否正确且牢固可靠。
- 交流电网 L1/L2/L3(火线), N(零线), PE(地线)连接是否正确。
- PV 输入极性是否正确。
- 通信或 WIFI 模块连接是否正确且牢固可靠。
- "DC SWITCH 1"、"DC SWITCH 2"以及与逆变器相连的所有开关是否处于"OFF"状态。

#### 4.2. 逆变器运行

#### 须知

启动设备前,请检查直流端电压和交流端电压是否处于逆变器所允许的范围。

操作步骤如下:

步骤 1: 闭合光伏阵列和逆变器之间的直流开关。

步骤 2: 闭合逆变器与交流电网之间的开关。

步骤 3: 将逆变器的直流开关 "DC SWITCH 1"、 "DC SWITCH 2" 置于 "ON" 的位置。

步骤 4: 观察逆变器的 LED 指示灯, 查看逆变器运行状态。

注: LED 指示灯状态见本手册 1.4 指示灯说明。

#### 4.3. APP 远程监控

将 SPT50-70KTL 系列产品通过 APP 或 WEB 添加到云平台后,用户可通过 APP 对现场设备 进行远程实时监控、参数设置等操作。方便用户随时随地掌握设备的工作状态,提高工作效率。 如下以 SPT50-70KTL 系列产品连接 WiFi 模块,使用 APP 远程监控为例说明。

#### 4.3.1. APP 下载

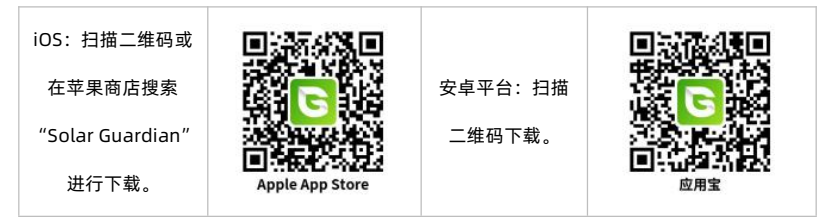

#### 4.3.2. 注册&登录

#### ● 注册

终端用户可在手机端免费注册一个新的账号。

|    | SOLAR GUARDIAN  |
|----|-----------------|
| 8  | 请输入用户名/注册手机号/邮箱 |
| 6  | 请输入密码           |
| 88 | 简体中文            |
|    | 记住用户名密码         |
|    | <u>Ω</u> .#     |
|    | 本地道接            |
|    | 立即注册   忘记密码     |

| &      | 请输入用户名                                                            |                                                                |
|--------|-------------------------------------------------------------------|----------------------------------------------------------------|
| 03-    | 30长度宇持,支持宇母,数学,中英文                                                | 不支持特殊学行和空影                                                     |
| Q      | 请输入手机号/邮箱                                                         | 获取验证的                                                          |
| •      | 请输入验证码                                                            |                                                                |
| ð      | 请输入密码                                                             | 8                                                              |
| 0.4    |                                                                   |                                                                |
|        |                                                                   |                                                                |
| 8      | 1812年4月子年6月子年8月子年8月子年8日子年8日<br>清市次能入密码<br>28日月读井岡寛工修(田弘22月)<br>注井 | **************************************                         |
| 8<br>• | 18世紀中村,中年8日中朝日本文<br>請再次給入密码<br>RE開設州和電工業( <u>国弘2期)</u><br>注最      | 0000-7701220<br>0                                              |
| 8      | 18世紀中村,中年8日中朝日本文<br>請再次給入密码<br>RE開設并同意工業( <u>国弘辺第)</u><br>注意      | ********                                                       |
| 8      | 18世紀中朝,中田福中福岡本東<br>靖西次総入密码<br>18日頃時州和東工廠 <u>(国政政策)</u><br>注着      | 9999-74781228                                                  |
| 8<br>  | 1878年4月,4968年4月18日)<br>清雨次能入密码<br>REALBHARCER(INACEN)<br>注册       | ann-40720<br>2                                                 |
| 8      | 18世紀中4月,4日和44年4日(14人)<br>清雨次輸入窓場<br>配用前時49年25年(国弘政制)<br>注意        | 8<br>9 49 14 - 16 14 14 16 16 16 16 16 16 16 16 16 16 16 16 16 |
| 8      | 18世紀中4月,4日和44年4日3人以<br>清雨次能入窓場<br>程利線州和年代後(国弘政派)<br>注禁            | aus-(s)20                                                      |
| 8      | 1818年4月,4日84年4日3月3日<br>清市天地入空场<br>RE時時中間に載(日本522年)<br>注意          | aur+6750                                                       |

步骤 1:在 APP 初始界面,点击"立即注册"。 步骤 2: 输入用户名、电子邮箱或手机、验证码、 密码以及再次确认密码;勾选并同意隐私政策;点 击"注册"完成新账号的注册。

● 登录

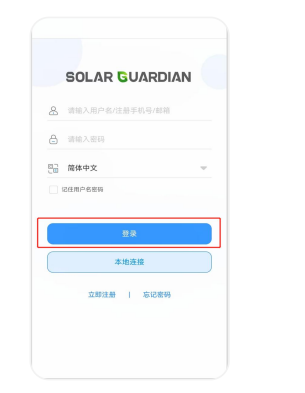

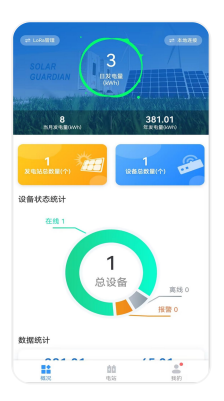

**步骤 3**:打开 APP,输入账户名和密码;选择语 步骤 4: APP 主界面包括"概览、电站、我 言,勾选"记住用户名密码"(以便下次快捷登 的"。

录),点击"登录"进入 APP 主界面。

#### 注: APP 显示的数据和 WEB 数据实时同步,通过 APP 进行的操作也将同步到 WEB。

#### ● 重置密码

若忘记账号的登录密码,可通过如下操作重置密码。

|                  | ☐ 请输入手机号/邮箱 RTRN 200                                                |
|------------------|---------------------------------------------------------------------|
| SOLAR GUARDIAN   | ☺ 请输入验证码                                                            |
| 请输入面白名代等王统导/邮箱   | 合 请输入密码                                                             |
| 请输入密码            | <ul> <li>● ←16次数字符,序母和数字组合,不支持转换字符相空格</li> <li>合 请两次输入密码</li> </ul> |
| 简体中文 👻           | 确定                                                                  |
| 记住用户名密码          |                                                                     |
|                  |                                                                     |
| 登录               |                                                                     |
| 本地连接             |                                                                     |
|                  |                                                                     |
| 立的注册   AnG 82 09 |                                                                     |
|                  |                                                                     |

步骤 1: 在初始登录界面,点击"忘记密码"。 步骤 2: 输入新密码、手机号或者邮箱,点击

"获取验证码",随后输入手机或邮箱中收到

的验证码,点击"确定",新密码设置成功。

#### 4.3.3. 一键添加网关和设备

通过 APP 一键添加网关和设备前,需先将设备和网关正确连接并上电(如下以 WiFi 模块为 例说明)。

|                        | 电站列表 | Ð |
|------------------------|------|---|
| Q INDANSE              |      |   |
|                        |      |   |
|                        |      |   |
|                        |      |   |
|                        |      |   |
|                        |      |   |
| _                      | 暂无电站 | _ |
|                        |      |   |
|                        |      |   |
|                        |      |   |
|                        |      |   |
|                        |      |   |
|                        |      |   |
|                        |      |   |
|                        |      |   |
|                        |      |   |
| 0-11<br>10-11<br>10-11 | 00   | 0 |

| 电站名称               |            |  |
|--------------------|------------|--|
| admin12_1700       | 132768670  |  |
| 由公司派               |            |  |
| 请给入电站描述            |            |  |
|                    |            |  |
| 业主姓名               |            |  |
| 请给入业主姓名            |            |  |
| 业主电话               |            |  |
| 请输入业主电话            |            |  |
|                    |            |  |
| 双王击匹               |            |  |
| 请错人业主单位            |            |  |
| 电站图片               |            |  |
|                    |            |  |
| +                  |            |  |
|                    |            |  |
| SKHipp, git, pogti | 此:大小为6州33内 |  |
|                    |            |  |
|                    |            |  |

点击"添加"按钮或者 🛨 图标跳转到"电站 添加"界面。

步骤 1: 登录 APP 后,进入"电站"页面, 步骤 2: 输入自定义电站名称(或使用 APP 默认 名称),剩余电站信息(非必填)填写完成后点 击"保存"完成电站创建。

注:带★标的项目必须填写。未带★标的项目为非必填项,可以不填写。电站图片,用户不 上传,显示默认图片,否则显示用户上传的图片。

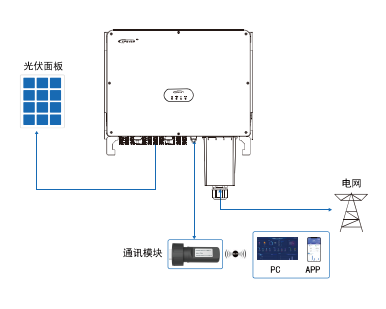

|          | 电站列表                                            | Ð                   |
|----------|-------------------------------------------------|---------------------|
| Q 请输入电   | 2.84年                                           |                     |
|          | ▲ 我家<br>在地设备/设备总数:<br>当日发电量:<br>当日用电量:<br>创建时间: | 2023-10-19 19:32:00 |
|          | 网关列表                                            | RMFIN -Witte        |
|          | 没有更多数据7                                         |                     |
|          |                                                 |                     |
|          |                                                 |                     |
|          |                                                 |                     |
|          |                                                 |                     |
|          |                                                 |                     |
|          |                                                 |                     |
|          |                                                 |                     |
| ##<br>63 | <b>00</b><br>9.6                                | **<br>88            |

**步骤 3:** 将 WiFi 模块与设备的 USB 通信口 连接(USB-A 3.0 的 WiFi 模块可与设备直 接连接,其他通讯模块,根据通信口类型选 购合适的通信线)。 **步骤 4:**点击电站的"一键添加"按钮,在该电站 下添加网关和设备。

网关和设备添加 上阿阿关选择 2 3 4 0 IN IN LODIER 11-9 上网网关信息 \*\*\*\*\* Sxy\_1711078981792 接入方式 \*58 # 58 10.00 中华人民共和国北京市政府街102299地铁昌平总 \*请如思: 同一模块只能被一个用户拥有, 若其, 需使用, 原有用户请删除模块。 设备信息 \*自定义设备名称 Sxy\_1711078981792 \*10.6-16-R ID 话输入设备透讯的

**步骤 5**:进入"网关和设备添加"界面,填 **步骤 6**:选择 EPEVER WiFi 2.4G USB3.0 D,自动 写网关名称(或使用 APP 默认名称),点 返回到**步骤 5**的"网关和设备添加"界面。扫描网 击"接入方式"进入网关选择界面。 关标签上的二维码<sup>(1)</sup>或者手动输入 22 位网关 SN; (1)若通过扫码输入"网关 SN",请授权手机的摄像头功能,扫描网关设备上的二维码。系统自动 校验网关 SN;只有已添加至生产管理系统的网关才可成功添加到云平台。如提示"网关已存在", 请联系技术支持帮助解决。

| <             | 网关和设                     | 备添加             |        |
|---------------|--------------------------|-----------------|--------|
| 0             | 2                        | 3               |        |
| 2-9           | 20.00                    | 第三ク             | 20.9   |
| 上网网关          | 信息                       |                 |        |
| <b>"</b> 网关名称 |                          |                 |        |
| Solar Gui     | ardian                   |                 |        |
| *接入方式         |                          |                 |        |
| EPEVER V      | /iFi 2.4G USB3.0 D       | 用入方式            |        |
| *网关SN         |                          |                 |        |
| 2024088       | 011315678900             | 2               | E      |
| 10.70         |                          |                 |        |
| 中华人民共         | 共和国北京市政府(                | 町102299地铁計      | 音平站 💡  |
| *请知時<br>席使用   | 5: 同一模块只能被一<br>,原有用户请删除标 | 一个用户拥有,清<br>要块。 | 有其他用户如 |
| 设备信息          |                          |                 |        |
| *自定义设         | 各名称                      |                 |        |
| Sxy_1711      | 085293589                |                 |        |
| "设备通讯         | DO                       |                 |        |
| 请输入设计         | 新建研UD                    |                 |        |

| <         | 产品系列选择  |     |
|-----------|---------|-----|
| Q 调输入产出期3 | 1810    |     |
| N+1       |         |     |
| 一体机       |         |     |
| 光伏井网逆变器   |         |     |
|           |         |     |
| нм        | SPS3-6K | SPT |
| 并同储能逆变器   |         |     |
| EHD6-12K  | ELS3-6K |     |
| 控制器       |         |     |
| 逆变器       |         |     |

 步骤 7:在 "网关和设备添加"界面,填写设
 步骤 8:选择当前连接的设备,自动返回到第7步

 备名称(或使用 APP 默认名称)、输入设
 的 "网关和设备添加" 界面。若页面最底部的 "下

 备通讯 ID<sup>(2)</sup>,点击 "选择产品系列" 进入设
 一步" 按钮置灰,无法点击。请检查填写的信息

 备选择界面。
 是否正确,或必填项是否完成。

(2)关于设备通信 ID,若设备是逆变器,默认 ID 为 3;如果设备是 UP-HI 或者 UPower,默认 ID
 为 10;其他设备默认 ID 为 1,若用户修改了设备通信 ID,请填写实际 ID 值。

|                                                                                                    | 网乡                                        | 和设备添加       |                 |   | <            | 填写                          | 配网信息                       |     |
|----------------------------------------------------------------------------------------------------|-------------------------------------------|-------------|-----------------|---|--------------|-----------------------------|----------------------------|-----|
| n-≠         N=≠         N=≠           86         46.0         10.0           86         46.0         10.0           9         194.0         10.0           10          10.0           10          0.0           10          0.0           10          0.0                                                                                                    |                                           | 3           |                 |   | 0            | 0                           | 3                          |     |
| 日の 相可信 48 85 97 5 46 94 45 56 95 14 94 14 95 56 95 14 95 16 95 15 15 15 15 15 15 15 15 15 15 15 15 15                                                                                                    | 第三步                                       |             | 202             |   | 8-9          | #=#                         | 第三ア                        |     |
| PHLD     T-#     Bot     Bot | 政府街102299対<br>能被一个用户拥有<br>開除機块。           | (現旧<br>), 石 | 8平站 오<br>5其他用户知 |   | 提示: (<br>输入英 | 青将设备放置于2.4G<br>这字符及数字       | iwini⊠nth, wir             | 口名称 |
| 7-9           Red           Red REDER/REF # ###4,200% Red,200% Red,200%                                                                   |                                           |             |                 |   | ÷            | HNJD                        |                            |     |
| <b>२-३</b><br>सितं<br>संव वाद्य व्यवस्थान व स्वयद्य व्यवस्थात , स. वर्ष- पार्टन<br>वे स्वराप्त प्रदेश कर करता स्वयद्य व्यवस्थात , स. वर्ष- पार्टन                                                                                                    |                                           |             |                 |   | 8            |                             |                            |     |
|                                                                                                    |                                           |             |                 |   |              |                             |                            |     |
| ענו<br>אין אינעראייניין אינעראייניין אינעראיינער.<br>גערדיייטעראי אינעראי אינעראייעראינעראיינעראיינעראיינעראיינעראיינעראיינעראיינעראיינעראיינעראיינעראיינעראיינעראיי                                                                                                    |                                           |             |                 | 1 |              | 3                           | F                          |     |
| 提示如如此在外科研练不能被更关键的完成,可点而"就让"来<br>后就可到"电场的条例系列条例系好像和最近面。                                                                                                    | ID753;<br>HBMTRO, IRBRIJ, ID.76 10;<br>L. |             |                 |   |              |                             | 戰过                         |     |
| and the state of the state of the state of the state of the state of the state of the state of the state of the                                                                                                    | ,诸缅甸实际的口,                                 |             |                 |   | 健永老<br>后途111 | 出处在网络环境不敢想<br>B*#以初考,别关初考,5 | 或无网络状态,可点击<br>品本(F)等于网络茶香. | man |
|                                                                                                    |                                           |             |                 |   |              |                             | area a sector              |     |
|                                                                                                    | (产品)称为1                                   |             |                 |   |              |                             |                            |     |
|                                                                                                    | 下                                         |             |                 |   |              |                             |                            |     |
|                                                                                                    |                                           |             |                 |   |              |                             |                            |     |
|                                                                                                    |                                           |             |                 |   |              |                             |                            |     |

步骤 9:全部信息填写完成后,点击"下一步骤 10:输入本地 WiFi的账号、密码,点击"下步"完成网关和设备的添加;进入"填写配 一步"。

网信息界面"。

注:

● 若用户使用 Android 手机,点击 WiFi 图标即可显示手机搜索到的 WiFi 名称。 如果用户使用 iPhone,需要手动输入 WiFi 名称。

● 若用户需要检查或验证 WiFi 密码是否正确,可以点击 <sup>③</sup> 图标以明文形式输入密码。

● 若环境中 WiFi 信号较弱或者没有网络,可以点击"跳过",稍后在网关详情中完成配网,具 体参考 <u>4.3.4 网关详情</u>。若 WiFi 模块没有完成配网,无法与云平台建立连接,将导致 WiFi 模块 无法上线。

| < 连接网                                               | 这 连接网关WIFI热点             |              |  |  |                                 | 手机网                                   | 储约换                              |                 |
|-----------------------------------------------------|--------------------------|--------------|--|--|---------------------------------|---------------------------------------|----------------------------------|-----------------|
| 0 0<br>2-9 2:9                                      | D<br>RIP                 | (d)<br>115.9 |  |  | 0<br>x-p                        | 0<br>8-9                              | <b>0</b><br>R19                  |                 |
| V HN-XXXX                                           |                          | ₹ ()         |  |  | 请点击下7<br>将手机切除<br>设备列表<br>如果配网列 | 5"网络切换"按钮x<br>负为wif闭结或4G3<br>电成后无数据,语 | 8回到手机的【说<br>8倍,切换后成击<br>先检查网络+++ | 實】页面,<br>"完成"进入 |
| 请到于机的[设置]页面,将<br>点(即"HNkoo的Wiri名称),<br>可点击"下一步"进行配用 | 手机WFI连接到网关:<br>连接成功职运回当# | 95WIF188     |  |  |                                 | PI) A                                 | 517100                           |                 |
|                                                     | -9                       |              |  |  |                                 |                                       |                                  |                 |
|                                                     |                          |              |  |  |                                 |                                       |                                  |                 |
|                                                     |                          |              |  |  |                                 |                                       |                                  |                 |

 步骤 11:
 点击 "去设置 wifi" 将手机连接到
 步骤 12:
 点击 "网络切换" 按钮返回手机的【设

 网关的 WiFi (名称: HN\_EPxxx, 密码:
 置】页面, 将手机切换到可上网的 WiFi 网络或

 12345678), 连接成功后返回 APP。点击
 4G 网络,切换后点击 "完成" 进入设备列表。

"下一步"进行联网。

注:

● 手机需要开启 GPS 定位并允许 APP 获取位置权限,否则手机无法搜索到 WiFi 模块的热点。

WiFi 热点网络不具备上网功能。当手机询问是否允许或信任该网络时,请允许或信任。否则,
 WiFi 热点连接将会失败,您将无法继续下一步。

| <           | Solar Guardian        |      | Ð |
|-------------|-----------------------|------|---|
| Q IIWA      | 2250                  | 28 - | 2 |
|             | ●在线                   |      |   |
|             |                       |      |   |
|             |                       |      |   |
|             | - <del></del>         |      |   |
| NV          | -                     |      |   |
| til: Solard | uestin .              |      |   |
|             | oantan.<br>GIII RICEN |      |   |
|             |                       |      |   |
|             | 没有更多数据了               |      |   |
|             |                       |      |   |
|             |                       |      |   |
|             |                       |      |   |
|             |                       |      |   |
|             |                       |      |   |
|             |                       |      |   |
|             |                       |      |   |
|             |                       |      |   |
|             |                       |      |   |
|             |                       |      |   |

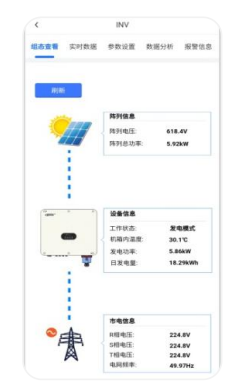

步骤 13: 添加完成后自动跳转到"设备列 步骤 14: 进入设备界面查看设备实时数据。默认表"页面,点击设备,查看设备实时数据。 展示"组态查看"界面。

#### 4.3.4. 网关详情

| 电站列                                                 | 18 🕒                                                                                                    |
|-----------------------------------------------------|----------------------------------------------------------------------------------------------------|
| 名称                                                  |                                                                                                    |
| Myhome<br>在线设备/设备包<br>当日发电量:<br>当日用电量:<br>00293400. | 12 10 10 10 10 10 10 10 10 10 10 10 10 10                                                                                                    |
| ( <b>周关列表</b><br>没有更多                               | 2013-10-10 11-10-13<br>2013-10-10 11-10-13<br>2013-10-10-10-10-10-10-10-10-10-10-10-10-10- |
|                                                     |                                                                                                    |
|                                                     |                                                                                                    |
|                                                     |                                                                                                    |
|                                                     |                                                                                                    |
|                                                     |                                                                                                    |
|                                                     | ÷                                                                                                    |

步骤 1:进入"电站"界面,点击某个电站 步骤 2:进入"网关列表"界面,点击需查看信息 的"网关列表"。 的网关。

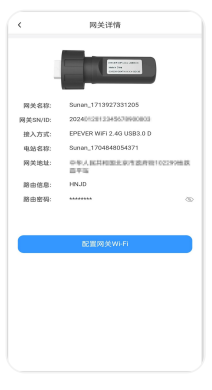

**步骤 3:**进入"网关详情"界面,显示网关相关信息。WiFi 模块配网完成后,展示路由器的 WiFi 名称以及密码。点击 函 图标,切换到明文显示密码,校验正确性。点击"配置网关 Wi-Fi", 进入配网流程;完成 WiFi 模块的配网,或者修正配网信息。

#### 4.3.5. 安规参数设置

根据所处国家或地区的并网要求,在参数设置 - 系统参数设置 中,在法规下拉菜单中选择 对应的法规后,点击下发。

| ( C       | 60KW                |      |
|-----------|---------------------|------|
| 🐷 系统参数设置  |                     |      |
| 法规        | NB/T 32004-8 V      | T-M  |
| 法和参数宽约围绕器 | 526 v               | T-22 |
| 林鸣墨古普开关   | * *                 | 7522 |
| 99999     | 2025-03-14 17:27:16 | 72   |
| REFERENCE | 3000 s              | रन्ध |
|           |                     |      |
| 一般被取      | 一級下                 | 发    |
|           |                     |      |
|           |                     |      |
|           |                     |      |
|           |                     |      |
|           |                     |      |
| ⊲         |                     |      |

# 5. 系统报警和维护

# 5.1. 故障说明

| 序号 | 故障信息      | 原因及措施                                   |
|----|-----------|-----------------------------------------|
| 1  | 逆变过温保护    | 松本迷杰四内进行网络环境沿在日本切达目言人近处环境沿              |
| 2  | 升压过温保护    | 位望迟受益女表 <u>似</u> 直的坏员温度走台超过取高元计的坏员温<br> |
| 3  | 散热器过温保护   | 及。石超过取高元计时外境温度,谓以苦外境进风散然状况;             |
| 4  | 机箱内过温保护   | 位旦定又奋风励近风口定首有并初垍转风励。                    |
| 5  | 母线电压不平衡   |                                         |
| 6  | 母线电压过压    |                                         |
| 7  | 直流分量故障    |                                         |
| 8  | 母线欠压      |                                         |
| 9  | 继电器故障     | 逆变器内部故障。请断开逆变器 DC 开关,等待 5 分钟后,          |
| 10 | 硬件母线过压    | 再闭合 DC 开关, 观察逆变器重启后故障是否已排除; 如果仍         |
| 11 | INV 硬件过流  | 未排除,请联系厂家。                              |
| 15 | 内部通信异常    |                                         |
| 12 | (DSP与ARM) |                                         |
| 13 | 输出电流不平衡   |                                         |
| 14 | PV 硬件过流   |                                         |
| 15 | 电网过压故障    | 如果偶然出现,可能是电网短时间异常,逆变器在检测到电              |
| 16 | 电网欠压故障    | 网正常后会恢复正常工作,不需要人工干预。                    |
| 17 | 电网过频故障    | 如果频繁出现,请检查电网电压、电网频率是否在逆变器允              |

| 18 | 电网欠频故障        | 许范围内。如果否,请联系厂家处理;如果是,请检查交流<br>侧断路器与输出线缆是否连接正常。<br>如果电网电压、电网频率在逆变器允许范围内,且交流侧接<br>线确认无误,此报警仍频繁出现,在征得当地电力运营商同<br>意后,请联系厂家修改逆变器电网过欠压、过欠频保护点。 |
|----|---------------|----------------------------------------------------------------------------------------------------|
| 19 | 逆变软件过流        |                                                                                                    |
| 20 | inverter 自检错误 |                                                                                                    |
| 21 | boost 自检错误    | 属于逆变器内部故障。请断开逆变器 DC 开关,等待 5 分钟                                                                                                    |
| 22 | 参数配置失败        | 后, 冉台上 DC 升天, 观察逆变器重后后故障是否已排除;                                                                                                    |
| 23 | 孤岛故障          | 如果们木排陈,请联系)家。                                                                                                    |
| 24 | 逆变过压故障        |                                                                                                    |
| 25 | 漏电流故障         | <ol> <li>如果偶然出现,可能是外部线路偶然异常导致,故障清除<br/>后会恢复正常工作,不需要人工干预。</li> <li>2.如果频繁出现或长时间无法恢复,请检查光伏组串的对地阻<br/>抗是否过低,以及光伏电缆绝缘是否出现破损。</li> </ol>      |
| 26 | 漏电流传感器故障      | 属于逆变器内部故障。请断开逆变器 DC 开关, 等待 5 分钟                                                                                                    |
| 27 | 漏电流一致性错误      | 后,再合上 DC 开关,观察逆变器重启后故障是否已排除;                                                                                                    |
| 28 | 电网电压一致性错误     | 如果仍未排除,请联系厂家。                                                                                                    |
| 29 | 绝缘阻抗低         | 请检查光伏组串的对地阻抗是否过低,以及光伏电缆绝缘是                                                                                                    |
| 30 | 接地错误          | 否出现破损。如果仍然未排除,请联系厂家。                                                                                                    |
| 31 | PV1 过压        | 业代陈列配罢进得 '汨史史联个新讨友' 工改中工言工没久                                                                                                    |
| 32 | PV2 过压        | 7.155件7980章语读,五中中获   数2岁,开西电压同于吸留                                                                                                    |
| 33 | PV3 过压        |                                                                                                    |

| 34 | PV4 过压                |                                |
|----|-----------------------|--------------------------------|
| 35 | PV5 过压                |                                |
| 36 | PV6 过压                |                                |
| 37 | PV7 过压                |                                |
| 38 | PV8 过压                |                                |
| 39 | PV9 过压                |                                |
| 40 | PV10 过压               |                                |
| 41 | 内部通信异常<br>(DSP 与 DSP) | 属于逆变器内部故障。请断开逆变器 DC 开关,等待 5 分钟 |
| 42 | I2C EPROM<br>(DSP)    | 如果仍未排除,请联系厂家。                  |
| 43 | AFCI 故障               | 请检查光伏组串线路是否存在拉弧或接触不良的情况。       |
| 44 | PV1 反接                |                                |
| 45 | PV2 反接                |                                |
| 46 | PV3 反接                |                                |
| 47 | PV4 反接                |                                |
| 48 | PV5 反接                | 请先对设备完全下电后做如下操作:检查 PV 极性是否存在反  |
| 49 | PV6 反接                | 接,若存在,调整 PV 极性。                |
| 50 | PV7 反接                |                                |
| 51 | PV8 反接                |                                |
| 52 | PV9 反接                |                                |
| 53 | PV10 反接               |                                |
| 54 | PV1 过流保护              | 属于逆变器内部故障。请断开逆变器 DC 开关,等待 5 分钟 |

| 55 | PV2 过流保护  | 后, 再合上 DC 开关, 观察逆变器重启后故障是否已排除; |
|----|-----------|--------------------------------|
| 56 | PV3 过流保护  | 如果仍未排除,请联系厂家。                  |
| 57 | PV4 过流保护  |                                |
| 58 | PV5 过流保护  |                                |
| 59 | PV6 过流保护  |                                |
| 60 | PV7 过流保护  |                                |
| 61 | PV8 过流保护  |                                |
| 62 | PV9 过流保护  |                                |
| 63 | PV10 过流保护 |                                |

# 5.2. 告警说明

| 序号 | 告警信息    | 原因及措施                          |
|----|---------|--------------------------------|
| 1  | PV1 短路  |                                |
| 2  | PV2 短路  |                                |
| 3  | PV3 短路  |                                |
| 4  | PV4 短路  |                                |
| 5  | PV5 短路  | 请先对设备完全下电后做如下操作: 检查 PV 是否存在短接或 |
| 6  | PV6 短路  | 反接,若存在,调整 PV 接线。               |
| 7  | PV7 短路  |                                |
| 8  | PV8 短路  |                                |
| 9  | PV9 短路  |                                |
| 10 | PV10 短路 |                                |
| 11 | 直流防雷器   |                                |

| 12 | 交流防雷器       |                            |
|----|-------------|----------------------------|
| 13 | 用户关机        |                            |
| 14 | 锁机          |                            |
| 15 | 外部风扇 1 停转   |                            |
| 16 | 外部风扇 2 停转   |                            |
| 17 | 外部风扇 3 停转   | 检查逆变器是否积尘或积灰,风扇进风口是否有异物堵转风 |
| 18 | 外部风扇 4 停转   | 扇,如果是,请改善环境通风散热状况。         |
| 19 | 外部风扇 5 停转   |                            |
| 20 | 内部风扇停转      |                            |
| 21 | 散热器 NTC 开路  |                            |
| 22 | 升压模组 NTC 开路 |                            |
| 23 | 逆变模组 NTC 开路 |                            |

#### 5.3. 例行维护

为了保持长久的工作性能,建议每年进行两次以下项目的检查。

确认逆变器周围的气流不会被阻挡住,清除风扇上的污垢或碎屑。

- 检查暴露的导线是不是因日晒、与周围其他物体摩擦、干朽、昆虫或鼠类破坏等导致绝缘受 到损坏,视实际情况进行维修或更换导线。
- 验证指示灯指示及显示屏显示与设备实际运行情况是否一致,请注意不一致或错误的情况需
   采取纠正措施。
- 检查接线端子是否有腐蚀、绝缘损坏、高温或燃烧/变色迹象,拧紧端子螺丝。
- 检查是否有污垢、昆虫筑巢和腐蚀现象,按要求清理。
- 若避雷器已失效,及时更换失效的避雷器;避免造成逆变器甚至用户其他设备的雷击损坏。

# 🔔 危险

电击危险!进行上述操作时确认逆变器电源已断开,且等待 10 分钟后待电容里的电量已放掉,

再进行相应检查或操作!

# 6. 技术参数

# 6.1. 技术参数列表

| 产品型号           | SPT50KTL    | SPT60KTL | SPT70KTL | SPT50KTL-H | SPT60KTL-H | SPT70KTL-H |
|----------------|-------------|----------|----------|------------|------------|------------|
| 直流输入           |             |          |          |            |            |            |
| 最大输入电压         | 1100VDC     |          |          |            |            |            |
| 最大单路 MPPT 输入功率 | 15000W      |          |          |            |            |            |
| 最低开启电压         | 250VDC      |          |          |            |            |            |
| 额定输入电压         | 620VDC      |          | 720VDC   |            |            |            |
| MPPT 工作电压范围    | 180~1000VDC |          |          |            |            |            |
| 每路 MPPT 最大输入电流 | 30A         |          |          |            |            |            |
| MPPT 路数 4 5    |             | 6        | 4        | 5          | 6          |            |

# 每路 MPPT 最大组串数

2

# 交流输出

| 额定输出功率          | 50000W        | 60000W  | 70000W  | 50000W        | 60000W  | 70000W  |
|-----------------|---------------|---------|---------|---------------|---------|---------|
| 最大输出视在功率        | 55000VA       | 66000VA | 77000VA | 55000VA       | 66000VA | 77000VA |
| 额定输出电压          | 380VAC/400VAC |         |         | 480VAC/500VAC |         |         |
| 额定输出频率          | 50Hz/60Hz     |         |         |               |         |         |
| 额定输出电流          | 76A           | 91.2A   | 106.3A  | 60.2A         | 72.2A   | 84.2A   |
| 最大输出电流          | 83.6A         | 100.3A  | 117A    | 67A           | 80A     | 92.6A   |
| 功率因数(PF)        | 1(±0.8 可调)    |         |         |               |         |         |
| 输出电压谐波失真 (THDi) | < 3%          |         |         |               |         |         |
| 电网接线方式          | 3W+N+PE       |         |         |               |         |         |

| 效率      |                                |        |        |          |        |        |
|---------|--------------------------------|--------|--------|----------|--------|--------|
| 最大效率    | 98.50%                         | 98.50% | 98.60% | 98.50%   | 98.60% | 98.60% |
| 中国效率    | 98.30%                         | 98.40% | 98.40% | 98.40%   | 98.40% | 98.40% |
| MPPT 效率 | 99.90%                         |        |        |          |        |        |
| 其他      |                                |        |        |          |        |        |
| 直流输入连接器 | H4/MC4(可选)                     |        |        |          |        |        |
| 交流输出连接器 | 连接器                            |        |        |          |        |        |
| 冷却方式    | 智能冷却                           |        |        |          |        |        |
| 显示      | 显示 LCD (可选) + LED / WIFI + APP |        |        |          |        |        |
| 夜间自耗电   | < 3W                           |        |        |          |        |        |
| 涌讯连口    | USB/RS485(标配)                  |        |        |          |        |        |
| ширн    |                                |        | WIFI/  | GPRS(选配) |        |        |

| 机械参数           |                  |  |  |  |  |  |
|----------------|------------------|--|--|--|--|--|
| 尺寸 (长 x 宽 x 高) | 700mm×10mm×298mm |  |  |  |  |  |
| 环境参数           |                  |  |  |  |  |  |
| 相对湿度           | 0-100%,无冷凝       |  |  |  |  |  |
| 防护等级           | IP65             |  |  |  |  |  |
| 工作环境温度         | -30°C~60°C       |  |  |  |  |  |
| 海拔高度           | ≤4000m           |  |  |  |  |  |
| 保护功能           |                  |  |  |  |  |  |
| 组串电流监测         | 集成               |  |  |  |  |  |
| 残余电流监测         | 集成               |  |  |  |  |  |
| 绝缘阻抗检测         | 集成               |  |  |  |  |  |
| 孤岛保护           | 集成               |  |  |  |  |  |

| 输入反接保护 | 集成 |
|--------|----|
| 直流浪涌保护 | 二级 |
| 交流浪涌保护 | 二级 |
| 交流过流保护 | 集成 |
| 交流短路保护 | 集成 |
| 过温保护   | 集成 |
| 交流过压保护 | 集成 |
| 直流拉弧保护 | 可选 |
| PID 修复 | 可选 |

# 6.2. 申明

本逆变器属于 B 类逆变器, 电网电压和频率范围如下表所示。

## 电网电压范围说明表(U=实际电压;UN=额定电压):

| 电网电压                                                                                                    | 要求       |
|----------------------------------------------------------------------------------------------------|----------|
| U<50%UN                                                                                                    | 0.2s 内停机 |
| 50%UN≤U<85%UN                                                                                                    | 2s 内停机   |
| 85%UN≤U<110%UN                                                                                                    | 正常运行     |
| 110%UN≤U<135%UN                                                                                                    | 2s 内停机   |
| U≥135%UN                                                                                                    | 0.2s 内停机 |
| + <b>- - - + - - + - - + - - + - - + - - + - - + - - + - - + - - + - - + - - + - - + - - + - - + - - + - - + - - + - - + - - + - - + - - + - - + - - + - - + - - + - - + - - + - - + - - + - - + - - + - - + - - + - - + - - + - - + - - + - - + - - + - - + - + - + - + - + - + - + - + - + - + - + - + - + - + - + - + - + - + - + - + - + - + - + - + - + - + - + - + - + - + - + - + - + - + - + - + - + + - + + - + + - + + - + + - + + - + + - + + - + + - + + + - + + + - + + + + + + + + + +</b> |          |

电网频率范围说明表:

| 电网电压                                                  | 要求                     |
|-------------------------------------------------------|------------------------|
| F≤47.5Hz                                              | 0.2 内停止运行              |
| 47.5Hz <f≤49.5hz< td=""><td>2s 内停止运行</td></f≤49.5hz<> | 2s 内停止运行               |
| 49.5Hz <f≤50.5hz< td=""><td>正常运行</td></f≤50.5hz<>     | 正常运行                   |
| F>50.5Hz                                              | 0.2s 内停止运行,停运状态逆变器不得并网 |

# 如有变更,恕不另行通知。版本号:V1.0

# 惠州汇能精电科技有限公司

北京服务热线: 010-82894896/82894112 惠州服务热线: 0752-3889706 深圳服务热线: 0755-89236770 邮箱: sales@epever.com 网址: www.epever.com.cn